# 超星尔雅课程操作手册

### 一. PC 端学习尔雅课程

## 1.登陆平台

浏览器搜索"西安文理学院网络教学平台"或直接搜索下方网址: http://xawlxy.fanya.chaoxing.com/portal。

网站示意图如下:

|   |                    | 1.<br>1.<br>1.<br>1.<br>1.<br>1.<br>1.<br>1.<br>1.<br>1.<br>1.<br>1.<br>1.<br>1 |                     |                                                   |
|---|--------------------|---------------------------------------------------------------------------------|---------------------|---------------------------------------------------|
|   | <b>首</b> 页 公告通知 课程 | 中心教师发展中心                                                                        |                     |                                                   |
| ŧ | 新闻公告               |                                                                                 | 更多                  | 用户登录                                              |
|   |                    | ■ 专家风乐                                                                          | 2018-03-14          | 2018年12月24日 星期一                                   |
|   |                    | 2018年3月值班港                                                                      | <b>5</b> 2018-03-14 | 欢迎您! 请登录                                          |
|   |                    | <ul> <li>#48折</li> </ul>                                                        | 2018-03-14          | 登录                                                |
|   |                    | ■ 通知公告                                                                          | 2018-03-14          | 志记素品                                              |
| ¥ | 有品课程               |                                                                                 | B                   | (优秀教师<br>(人)(人)(人)(人)(人)(人)(人)(人)(人)(人)(人)(人)(人)( |
|   | 中国的社会与文化           | 中国文化版:8                                                                         | 正子智慧                | (1) (1) (1) (1) (1) (1) (1) (1) (1) (1)           |
|   | 目乙                 | 美田                                                                              | 留社会                 | 优秀学生                                              |

### 2.登录账号

(1) 用户注册

点击网站上的"登录"按钮,进入登录界面。点击"新用户注册",按照提示完成绑定操作。

| ● 手机号 |         |  |
|-------|---------|--|
|       | ₩ 応记腔码? |  |
| Ē     | 録       |  |
| 新题户注册 | 手机验证码登录 |  |

| < 返回                                    | 答服           | < 返回 等                                      |
|-----------------------------------------|--------------|---------------------------------------------|
| 新用户注册                                   | 设置自己的密码      | 完善信息                                        |
| +86 * 185                               | 74152341     | 河」大学                                        |
| 🥏 5367 I                                | 33s后重新获取     | ◎ 04030201 → 输入工号                           |
|                                         |              | ▲ 测试资料 ———————————————————————————————————— |
| 2019年2月27日-15日2, 生生产品,<br>验证研发送成功, 新主席日 |              |                                             |
|                                         |              | 下世                                          |
| 登录即表示同意平台 🔇                             | 隐私政策》和《用户协议》 | 点击下一步                                       |

(2) 用户登录

进入登录页面。可以通过手机号、手机验证码、机构账号、学习通扫码登录。

| 手机号登录         | 机构账号登录   |  |
|---------------|----------|--|
| ,手机号          |          |  |
| <b>i</b> 1993 | ** 応记度弱? |  |
|               |          |  |
| -             | 登录       |  |

### 3.账号无法登录处理

下图所示的提示框:若用户忘记密码,则点击忘记密码按钮。可填写绑定的手机 号找回,若没有绑定手机号,可以点击右上角客服,进行咨询。

|                    |        | < 返回                                                          | 客服 |
|--------------------|--------|---------------------------------------------------------------|----|
| 手机号登录 机构则          | 账号登录   | 忘记密码                                                          |    |
| ■ 手机号              |        | +86 * 手机号                                                     |    |
|                    | 忘记感码?  | <ul> <li>参证码</li> <li>获取金证码</li> </ul>                        |    |
| 泰證                 |        | <ul> <li>设置新密码</li> <li>密码要求8-16位,至少包含数字,字母,字符两件元素</li> </ul> |    |
| 新用户注册           手术 | 机验证码登录 | 确定                                                            |    |

在线客服时间:周一至周五:8:00-21:00周六至周日:9:30-17:00

# 4.课程学习

登录成功后页面跳转到当前学期课程的主页,如图所示:

|   |            | Ω         | 我学的课                                 | ●添加课程 |
|---|------------|-----------|--------------------------------------|-------|
|   |            | 阎文静       |                                      |       |
|   |            | 账号管理      |                                      |       |
| I | •          | 课堂        | 1 A                                  |       |
|   |            | 专题创作      | <u>V</u> V                           |       |
|   | <b>A</b>   | 通知        | 有效沟通技巧                               |       |
|   | <u>9</u> 3 | 小组        | 赵永忠<br>北京联合大学                        |       |
|   |            | 笔记        | 默认班级<br>课程时间:2018年10月08日-2018年12月09日 |       |
|   | $\bigcirc$ | 电脑同步云盘    |                                      |       |
|   | \$         | 收藏        |                                      |       |
|   |            | ⊖ 管理应用    |                                      |       |
|   |            |           |                                      |       |
|   | 扫          | 3一扫下载手机应用 |                                      |       |

登陆成功之后,进入个人空间,点击账号管理,在基本资料处核对个人信息。

| 0           | 我学的课 | _         | 账号管理<br>基本资料 我的头像 密码管理 应用管理 受录日志 |
|-------------|------|-----------|----------------------------------|
| ywj<br>账号管理 |      |           | 邮箱: 绑定邮箱                         |
| 😵 课堂 点击     |      | ♀ 课堂      | 手机:                              |
| □ 专题创作      |      | □ 安顯创作    | 姓名:                              |
| 🌲 通知        |      | 単 通知      |                                  |
| 23 小组       |      | 84 小组     | 性别:◎男◎女                          |
| 2 笔记        |      | 2 笔记      | 学号:                              |
| △ 电脑同步云盘    |      | △ 电脑同步云盘  |                                  |
| ◎ 管理应用      |      | ◎ 管理应用    |                                  |
|             |      |           |                                  |
| 扫一扫下载手机应用   |      | 扫一扫下载手机应用 |                                  |

在课程模块下,在点击右侧对应课程进入课程学习界面,点击进度即可查看 考核比例。

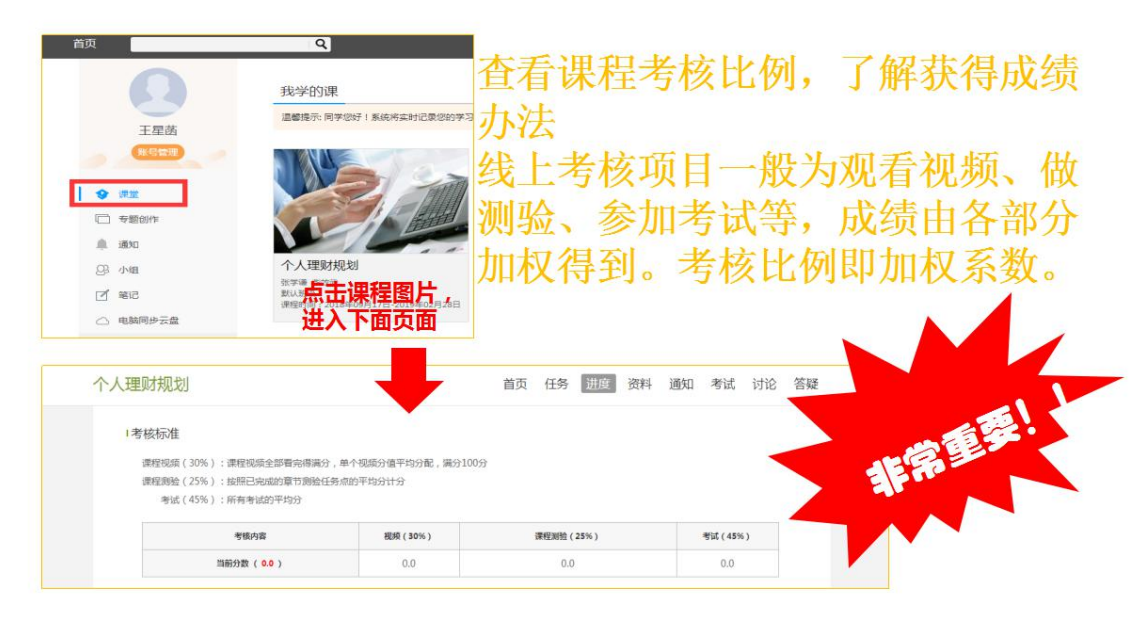

在课程模块下,在点击首页即可查看需要完成的任务点。

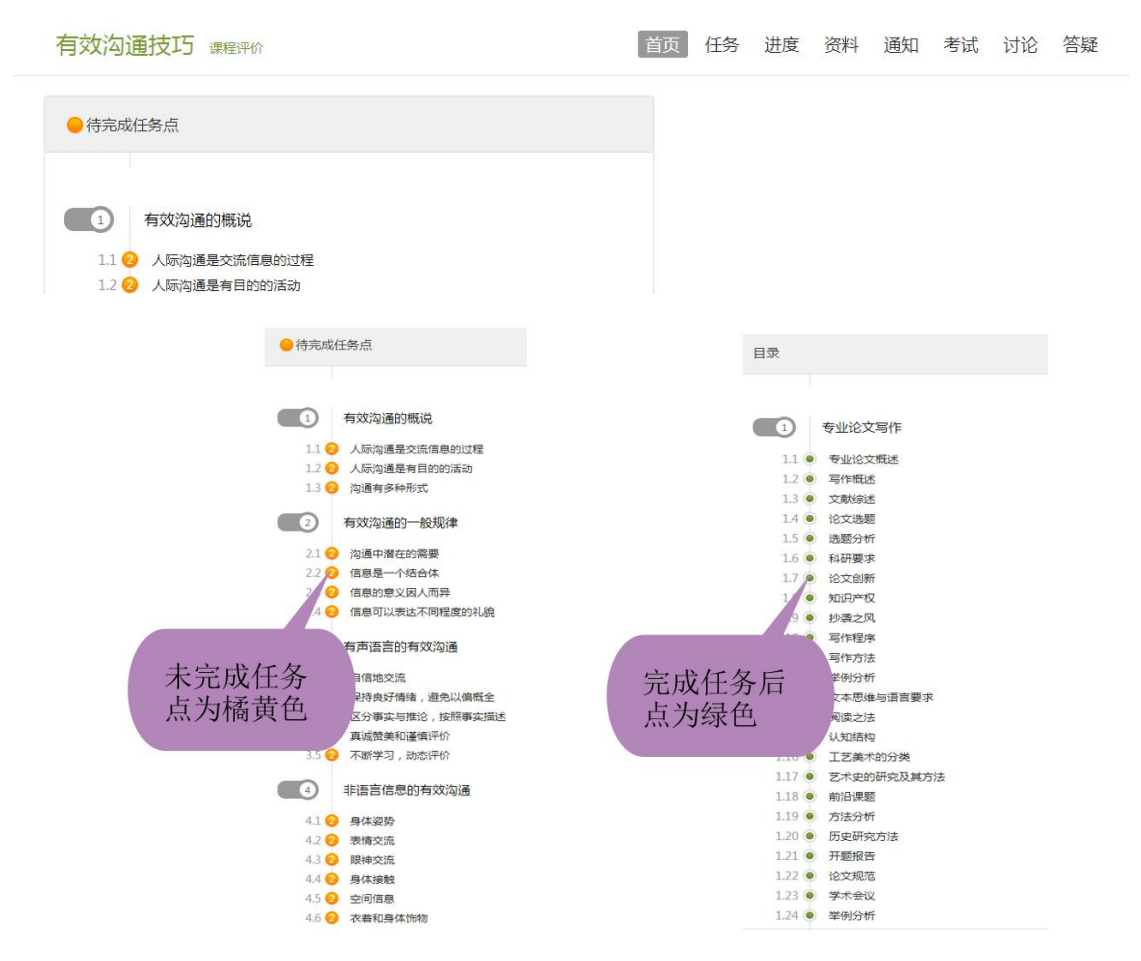

点击每个任务点,可以看到对应需要完成的视频及章节测验。

| 生意                                                     | 影视题说                                                                                                    |  |  |
|--------------------------------------------------------|----------------------------------------------------------------------------------------------------|--|--|
| <b>1</b><br>章节测验一旦提交就无法更改,请<br>提交前一定要确认试题是否是全部<br>完成   | <ul> <li>● #385</li> <li>● #585</li> <li>● 任务点</li> <li>影视照说,待案</li> </ul>                                                                                               |  |  |
| 2 保存章节测验只是保存当前完成的<br>选项,不是提交作业,如果只保存<br>不提交的话,是没有作业成绩的 | <ol> <li>(新売期)()第子に実施使務約申載。</li> <li>▲ (三朝時入)</li> <li>■ (前期)</li> <li>■ (前期)</li> <li>■ (引用)</li> <li>■ (引用)</li> <li>■ (引用)</li> <li>■ (引用)</li> <li>■ (引用)</li> </ol> |  |  |
| 3<br>作业提交不成功的话,建议先换谷<br>歌浏览器和网络环境好的地方尝试<br>提交          | 2 【●法用】()) ※40日元4月月 (第二) ひめ。<br>○ A 口切用店<br>○ B 日本市<br>○ C 世紀市<br>○ D 前日刊目                                                                                               |  |  |

点击考试模块,可以看到课程考试的相关信息。

| 首贞 | 任务 | 进度 资料 | 通知  考试  讨论  | 答疑                   |
|----|----|-------|-------------|----------------------|
|    |    |       |             |                      |
|    |    |       |             |                      |
|    |    |       |             |                      |
|    |    |       |             |                      |
|    |    |       |             |                      |
|    | 自贝 | 自贝仕分  | 自贝 仕労 进度 資料 | 自负 任务 进度 资料 通知 不可 的论 |

注意事项:

1、注意查看考试起止时间、考试时长等信息。

2、当使用电脑端网页考试的形式时,为保证更好的作答体验,推荐使用谷 歌浏览器访问。

3、考试过程中,请保证考试设备的网络畅通。

4、考试过程中,不要异常频繁点击某操作按钮,注意作答一题提交一题。

5、考试过程中,请随时关注页面的倒计时提示,请在考试结束前及时提交 试卷。

6、一旦进入考试,无论是否停留在考试页面,考试倒计时将不停歇进行, 直至计时结束。请注意安排好你的时间参加考试。另外超过规定的考试时间,也 无法参加考试。

#### 成绩查看。

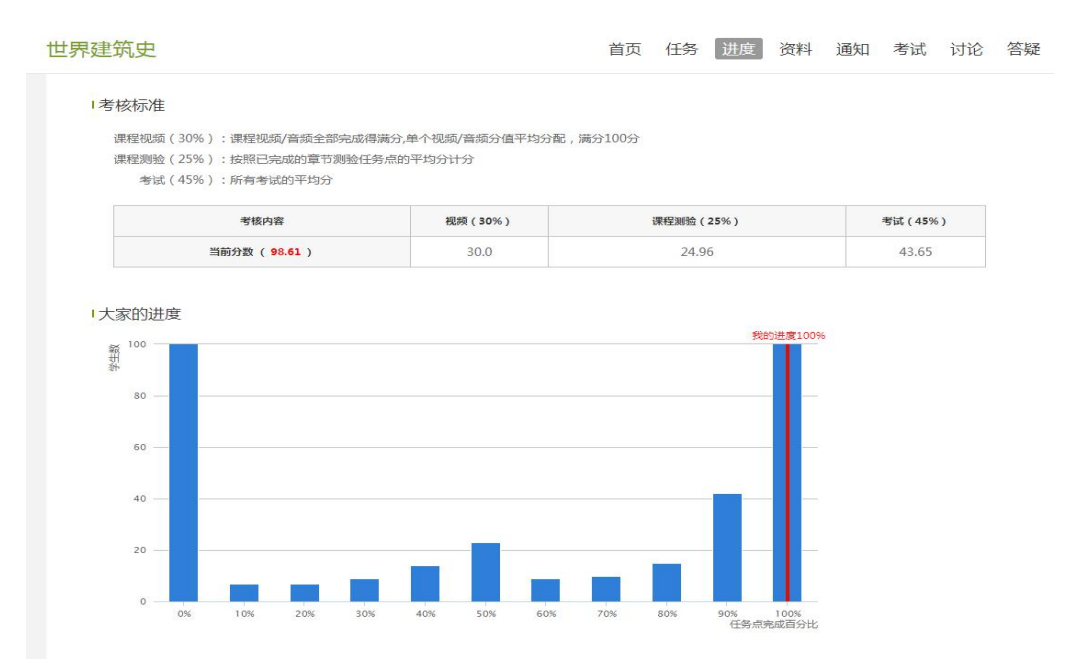

# 平台使用问题应急处理办法

1) 视频无法播放

解决办法:安装或更新flash播放插件、刷新页面、清空缓存、切换线路。

2) 作业界面显示不全

解决办法:刷新页面、清空缓存、更换浏览器(谷歌Chrome 火狐)。

3) 视频无法播放下一集

解决办法:确认当前章节视频和测验是否已全部完成,点击章节名称后的按 钮复核。

4) 什么时候考试

解决办法: 留心学校的考试通知, 登录后点击导航栏的"考试", 查看考试时间。

# 二. 手机端-学习尔雅课程

### 1.下载学习通

可扫描下方二维码下载"学习通"或在应用市场搜索"学习通"下载即可。

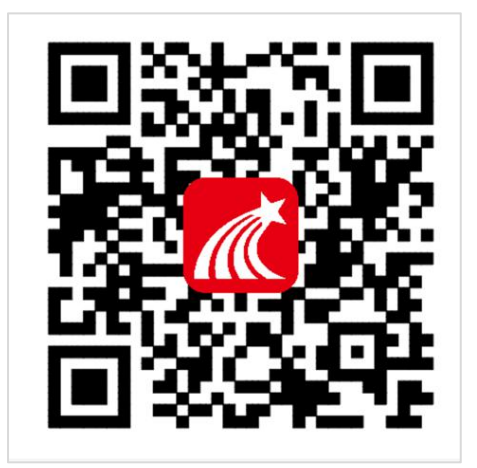

### 2.登录学习通

(1) 注册

以前登录过的学生直接输入账号密码即可登录,新用户打开安装好的学习通 App,可以看到如下图左的应用首页,点击"新用户注册",进入如下右图的界 面,输入手机号,获取验证码后,设置一个登陆的密码,点击下一步。

| 登录        |                   | 注册                |           |
|-----------|-------------------|-------------------|-----------|
| 手机号       | ×                 | +86 🖌 手机号         |           |
| 密码        | ₩ <u>忘记密码?</u>    | 验证码               | 获取验证码     |
| ○ 我已阅读并同; | 意学习通《隐私政策》和《用户协议》 | 设置密码              | **        |
|           | 登录                | 密码要求8-16位,至少包含数字、 | 字母、符号两种元素 |
| 新用户注册     | 手机号快捷登录           | 下一步               |           |

(2) 绑定单位信息

设置密码后,填写学校名称、个人真实姓名以及学号。

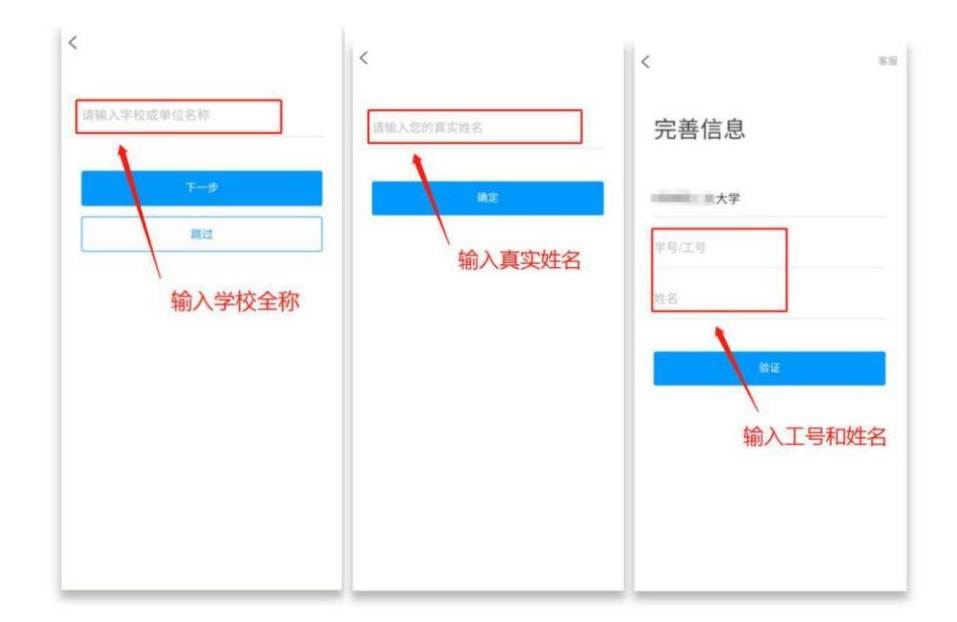

登陆成功之后,点击最下面的"我",再点击头像进入账号管理模块,核对个人信息。 学号/工号信息不正确,点击单位设置添加单位,填写学校名称及学号,点击"确定"。

| (¥)<br>(1)<br>(1)<br>(1)<br>(1)<br>(1)<br>(1)<br>(1)<br>(1 | > | く 账号<br>手机号<br>様改密码 | <b>管理</b><br>> | an <sup>u</sup> nh <sup>u</sup> as<br>≺ | ₩0<br>单位验证                              | ■* 1.03<br>客服 |
|------------------------------------------------------------|---|---------------------|----------------|-----------------------------------------|-----------------------------------------|---------------|
| ⇒ 课程                                                       | > | 单位设置                | >              |                                         |                                         |               |
| 🔁 收藏                                                       | > | 实名认证                |                | 单位/学校                                   | $\rightarrow$                           | 输入学校名称        |
| 🚴 小组                                                       | > | 账号注销                |                | 工号/学号                                   | $\rightarrow$                           | 输入学号/工号       |
| 3 笔记本                                                      | > |                     |                |                                         | 确定 ———————————————————————————————————— | 点击确定          |
| 📥 云盘                                                       | > |                     |                |                                         |                                         |               |
| 💼 钱包                                                       | > |                     |                |                                         |                                         |               |
| 0 ilm                                                      | > |                     |                |                                         |                                         |               |
| い <b>デ</b> 日<br>前页 第点 第日                                   |   |                     |                |                                         |                                         |               |

### 3 课程学习

登录后,有两种入口均可进入课程列表。

- 方法一: 首页——课程;
- 方法二:我的——课程。

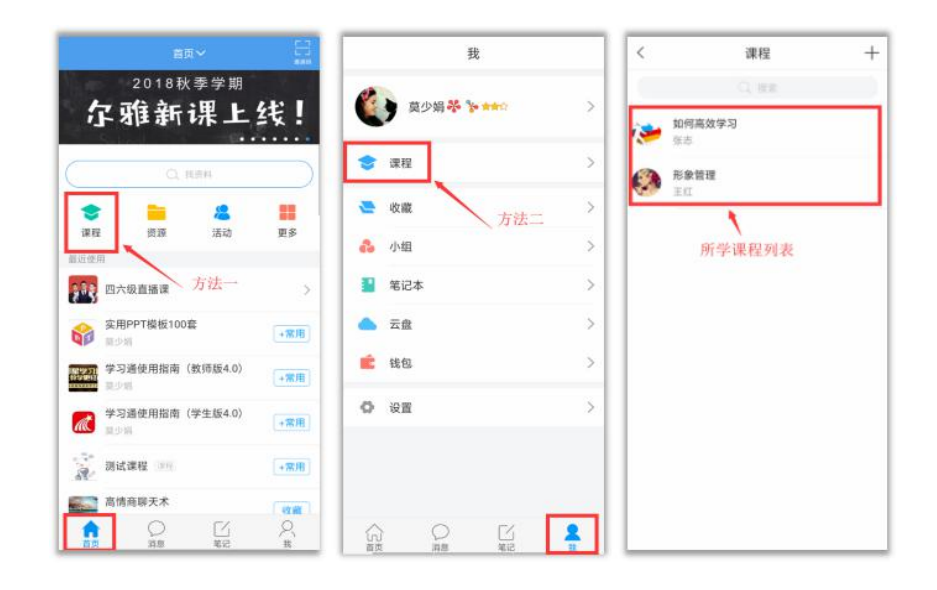

点课程封面,即可进入课程学习界面。在"章节"点击任一小标题,即可开 始观看这一小节的教学视频,完成相应章节测验。

| <      | 课程        | + | く 形象管理                                                    | く章节                                                                  | く章节                                                             |
|--------|-----------|---|-----------------------------------------------------------|----------------------------------------------------------------------|-----------------------------------------------------------------|
|        | Q. 披放     |   | Q. 推救                                                     | 1.1 形象的重要性                                                           | 1.1 形象的重要性                                                      |
| 🧽 如何   | 高效学习      |   | 9                                                         |                                                                      | <ul> <li>● 任务点</li> </ul>                                       |
|        | 管理        |   |                                                           | ● 任务点 ◆                                                              | 形象的重要性 📑                                                        |
| أ<br>أ | 击课程封面进入课程 |   | 任务 章节<br>待完成任务数: 😏                                        | ES                                                                   | 1.[单选题]别人第一次见到你时,55%是通过<br>你的外部形象进行判断的;这不包括()。                  |
|        |           |   | <ol> <li>女士个人风格定位</li> <li>11 </li> <li>形象的重要性</li> </ol> | 形象对女人的重要性                                                            | A         124           B         形体           (2)         常味   |
|        |           |   | 1.2 😕 女性自我风格分析与诊断                                         | → 山氏就是穿上门去吗人菜街,门去已不穿<br>叫人昏倒。真正的美女就是动人在脸部,美丽<br>在脑部、优雅在腰部、迷人在背部、性感在臀 | <b>し</b> 态度                                                     |
|        |           |   | 1.3 📀 轮廓分析法                                               | 部,力度在腿部,宝贝在足部,永恒在内部,<br>风度在全部,曲线就是看前面前面有,看后面                         |                                                                 |
|        |           |   | 1.4 😕 个人量感分析                                              | 后面有,前面是福气后面是财气,作为一个女人你看前面前面没有,看后面后面没有,一口,                            | <ol> <li>2.[单选题]第一眼见面认为对方有修养、有<br/>气质,这是通过他的()作出的判断。</li> </ol> |
|        |           |   | 1.5 😒 确定自我风格                                              | <ul> <li>想象你旺夫吗?20世纪最大的风暴是</li> <li>暴,女人一辈子都在跟减肥做斗争。21世纪最</li> </ul> | 高音                                                              |
|        |           |   | 1.6 😥 个人专属风格定位                                            | 大的风暴是雕塑S型完美曲线。一个女人漂亮的<br>五官只给人带来五分钟的视觉享受,但是一个                        |                                                                 |

在学习过程中有任何的奇思妙想都可以通过"笔记"记录下来哦~

| < 1                                                                                                   | 章节                                                                                                    | <                                                                                                    | C                                                   | 课堂笔记                                                                                             | ~                                         | 完成     |
|----------------------------------------------------------------------------------------------------|----------------------------------------------------------------------------------------------------|----------------------------------------------------------------------------------------------------|-----------------------------------------------------|--------------------------------------------------------------------------------------------------|-------------------------------------------|--------|
| 1.1 形象的重要性                                                                                            |                                                                                                    | 标题                                                                                                    |                                                     |                                                                                                  |                                           |        |
| 1 视频                                                                                                  | 2章节测验                                                                                                    | 1                                                                                                    |                                                     |                                                                                                  |                                           |        |
| 😑 任务点                                                                                                 |                                                                                                    |                                                                                                    |                                                     |                                                                                                  |                                           |        |
| : <b>1</b>                                                                                            |                                                                                                    |                                                                                                    |                                                     |                                                                                                  |                                           |        |
|                                                                                                    |                                                                                                    |                                                                                                    |                                                     |                                                                                                  |                                           |        |
| 形象对女人的重要                                                                                              | 要性                                                                                                    | Ð                                                                                                    | Ó                                                   | 0                                                                                                |                                           |        |
| 形象对女人的重要<br>曲线就是穿上什<br>(人昏倒。真正的美                                                                      | <b>要性</b><br>么叫人晕倒,什么也不穿<br>女就是动人在脸部,美丽                                                                                   | ÷                                                                                                    | <ul><li>〇</li><li>〇</li><li>第</li></ul>             | ©<br>#-                                                                                          | d B                                       |        |
| 形象对女人的重要<br>曲线就是穿上什:<br>人昏倒。真正的美<br>胸部,优难在腰部<br>,力度在腿部,宝                                              | 要性<br>么叫人晕倒,什么也不穿<br>女就是西入在脸部,美丽<br>,迷人在背部,住在在臀<br>贝在足部,永恒在内部,                                                            | ÷                                                                                                    | 〇<br>〇<br><sup>1</sup><br>分词                        | ۵<br>#-<br>abc                                                                                   | <⊡> ⊠<br>def                              |        |
| 形象对女人的重要<br>曲线就是穿上什:<br>人昏倒。真正的美<br>胸部,优雅在腰部<br>,力度在腿部,去度在部,曲线就<br>面有,前面是福气                           | 要性<br>么叫人晕倒,什么也不穿<br>女就是动人在爸部,美丽<br>,送人在宫部,试在在部,<br>是看前,道前面前面有,老后面<br>后面是对气,这些,公本                                         | ÷                                                                                                    | 〇<br>〇 笔<br>分词                                      | ۵<br>۲<br>۵<br>۵<br>۱<br>۲<br>۱<br>۲                                                             | <i><br/>s<br/>def<br/>mno</i>             |        |
| 形象对女人的重要<br>曲线就是穿上什,<br>白昏倒。真正的美<br>肉部,优雅在腰部<br>,力度在鄙,是在部<br>。由线就<br>气有,前面前面没很有<br>你看前面前面没没有          | 要性<br>么叫人晕倒,什么也不穿<br>女就是动人在首都,美丽<br>,送人在背部。性也在样<br>贝在足部。永恒在内部,<br>是看前面前面有,看后面<br>后面是对气。(古)之中,以                            | (±)                                                                                                    | ②<br>③<br><sup>1</sup><br>分词<br><sup>4</sup><br>ghi | ۲<br>۵<br>۵<br>۵<br>۵<br>۵<br>۵                                                                  | <i>     K     S     def     mno     s</i> | t<br>0 |
| 形象对女人的重3<br>曲线就是穿上什。<br>(人昏倒。真正的美)<br>"颜部,优难在腰部,宝<br>度在在部,曲线就<br>"而有,前面是福气<br>你看前面前面没有<br>像你雁夫吗? 201世 | 要性<br>么叫人晕倒,什么也不穿<br>女就是动人在爸部,美丽<br>,送人在背部,住在个部,<br>是看前面前面有,看着面面<br>后面是财气,在为一次,<br>在高量财气,在为一次,<br>在高量财气,是一次,<br>过纪爱,时风味是, | <ul> <li>(+)</li> <li>(+)</li></ul> | ©<br>○ 笔<br>分词<br>4<br>ghi<br>7<br>pgr              | ۵<br>۲<br>۵<br>۲<br>۵<br>۲<br>۵<br>۲<br>۲<br>۲<br>۲<br>۲<br>۲<br>۲<br>۲<br>۲<br>۲<br>۲<br>۲<br>۲ | <d ♥<br="">def<br/>mno<br/>₩xy<br/>z</d>  |        |

在"任务"栏——"作业/考试"模块——考试,可以看到课程考试的相关信息, 点击开始考试即可参加考试。

|       |           | 44. U/0/P5 1.00 | 10 M 10 M |                  |
|-------|-----------|-----------------|-----------|------------------|
| <     | 中华民族精神    | 班級              | <         | 作业考试             |
| 任务    | 章节        | 更多              | 考试 新建试着   | \$20200611113543 |
| 🔍 讨论  |           |                 | *3        | 制1例222小时3325     |
| 房 作业/ | 考试        | >               |           |                  |
| 下拉    | 則新可查看是否有新 | 任务              |           |                  |
|       |           |                 |           |                  |
|       |           |                 |           |                  |
|       |           |                 |           |                  |
|       |           |                 |           |                  |
|       |           |                 |           |                  |
|       |           |                 |           |                  |
|       |           |                 |           |                  |
|       |           |                 |           |                  |
|       |           |                 |           |                  |

如果同学们在学习过程中遇到视频加载失败、任务点无法解锁等问题,可以在"我"——"设置"——"帮助中心",联系在线客服进行解决。

| E         | 4 "" &             | 10 IDI IND 5:03 | 60 that "all 60 | (C) 101 (146) 5:03 | & lh. <sup>2</sup> lh.5 o⊡ | C 101 100 5:03 |
|-----------|--------------------|-----------------|-----------------|--------------------|----------------------------|----------------|
|           | 我                  |                 | く 设             | Ē                  | く 使用帮助 常见的                 |                |
| 商 阎文静 器 🕎 |                    | 5               | 账号管理            | >                  | 尔雅通识课学习手册                  |                |
|           |                    |                 | 修改密码            | >                  | 视频学习手册                     | >              |
| 5         | 待办事项               | >               | 沒自推注沿温          | N                  | 课程建设                       |                |
|           |                    |                 | 府态准达议具          |                    | PC端创建课程视频教程                | >              |
| •         | 课程                 | >               | 护眼模式            |                    | 手机端专题建设(IOS版)              |                |
| 2         | 收藏                 | >               | 管理存储空间          | >                  | 注册及登录                      | >              |
| 20        | 小组                 | >               | 帮助中心            | >                  | 新建专题                       | >              |
|           | 笔记本                | >               | 关于              | 4.3.1 >            | 编辑专题                       | >              |
| •         | 云盘                 | >               |                 |                    | 上传音频                       | >              |
| -         | 275.520            |                 |                 |                    | 上传视频                       | >              |
|           | KE.                |                 |                 |                    | 插入音频视频                     | >              |
|           | 电脑端: i.chaoxing.co | me              |                 |                    | 手机端专题建设(安卓版)               |                |
|           |                    |                 |                 |                    | 注册及登录                      | >              |
|           |                    | 2               |                 |                    | 创建、编辑专题                    | >              |